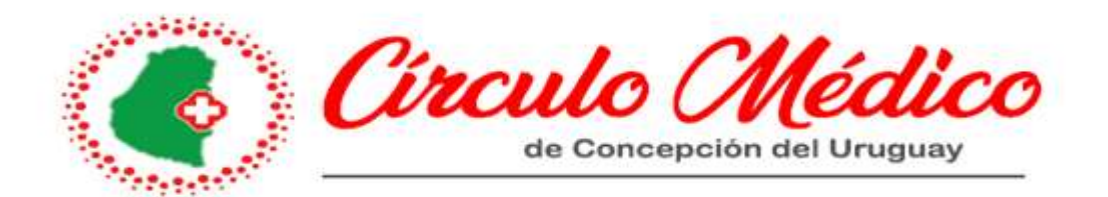

### ¿Qué es EVWEB?

Evweb es una herramienta online diseñada con nuevas tecnologías para agilizar la organización y desarrollo de las asociaciones médicas.

Permite un seguimiento seguro y simple en tiempo real, tanto para las asociaciones como para sus asociados.

Fue diseñada con el objetivo de brindarle a la asociación no sólo un control total de la administración y gestión, si no también poder, a través de ella optimizar el vínculo con el profesional médico, dándole mayor rapidez e interacción a dicha relación ya que el profesional puede acceder a su información personalizada vía internet las 24 hs del día.

El circulo médico, desde el mes de junio del año 2023, está llevando a cabo la puesta en marcha de este nuevo sistema de gestión, para poder brindar un mayor caudal de información a nuestros socios.

Por tal motivo, elaboramos un pequeño resumen, de los puntos que el profesional debe conocer para poder consultar su facturación.

A este humilde resumen, se sumarán capacitaciones mensuales, para que el socio, o quien el designe, puedan acercarse y hacer las consultas necesarias.

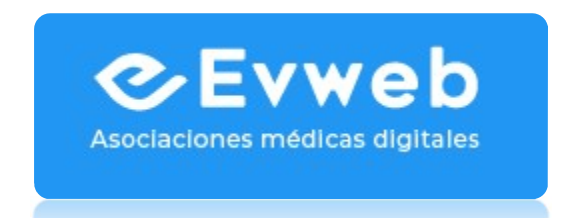

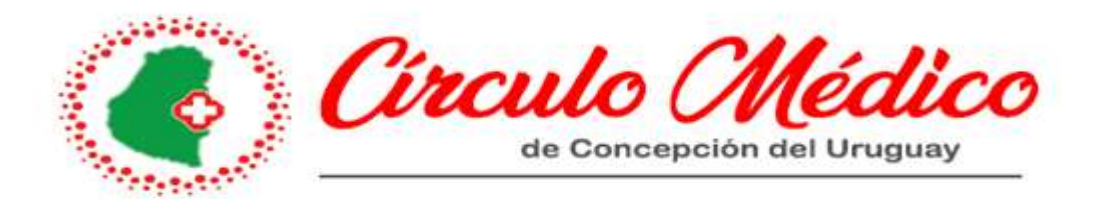

### ¿COMO ACCEDO A EVWEB?

Desde su celular, ingresando a Play store o App store Ud. podrá bajar la app de EVWEB:

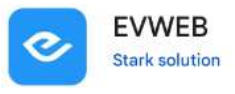

El paso siguiente, es completar:

- C.M.C.D.U
- Usuario, y
- Contraseña

| Asociaciones médicas digitales |  |
|--------------------------------|--|
| Te damos la bienvenida         |  |
| C.M.C.D.U                      |  |
| Usuario                        |  |
| Contraseña                     |  |
| Olvidé mi contraseña           |  |
| Iniciar sesión                 |  |
|                                |  |

El usuario y la contraseña, en caso de no poseer, o de haberlo olvidado debe solicitarlo a : <u>circulomedicocdu@gmail.com</u>

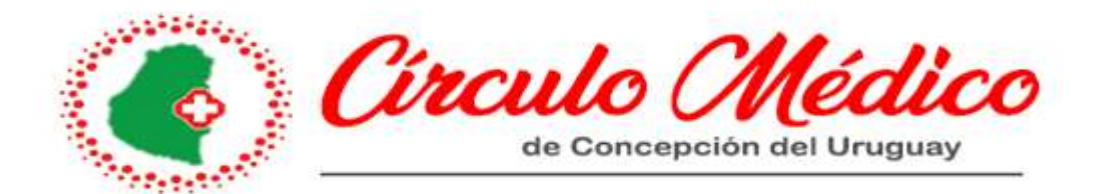

Una vez que haya ingresado, la primera imagen que observará será la siguiente:

| 14:50 (\$) (\$4 14 14 )<br>(C.N.)       | 역 내내 중 대<br>Ai cuenta<br>ACDU   Evweb |
|-----------------------------------------|---------------------------------------|
| PAGOS PARA LIQUID<br>\$ 0,00            | ar 💿                                  |
| cargado para fac<br>\$ 48.540,0         | TURAR                                 |
| DEUDA DE OBRAS S<br><b>\$ 611.975,2</b> | s                                     |
| DÉBITOS ÚLTIMOS 2<br>\$ 151.500,0       | MESES (A)                             |
| Miseventos                              | Mis liquidaciones                     |
| Mi analytics                            | Int. de convenios                     |

Aquí vamos a hacer una pequeña explicación de estos 4 totalizadores:

- **PAGOS PARA LIQUIDAR** es el importe en dinero que el socio va a recibir en la próxima liquidación, lo que va a cobrar.
- CARGADO PARA FACTURAR: son todas las practicas (bonos) que el socio trajo al círculo médico, se cargaron en el sistema y están próximas a emitirse la factura.
- **DEUDA DE OBRAS SOCIALES**: es la deuda TOTAL que todas las obras sociales tienen con el socio. Aquí hay que comprender algo muy importante, ese importe no es todo de DEUDA VENCIDA POR LIQUIDARSE. Esto quiere decir que ese importe se compone de los bonos que el socio trajo este mes, que administración ya facturo y también de los bonos que se cargaron el mes pasado y que están próximos a ser pagados por las obras sociales. La aclaración es importante porque existe una gran confusión ya que se piensa que es deuda exigible, que me deben pagar ya, y en realidad es la sumatoria de varios conceptos: deuda vencida, y por vencer.

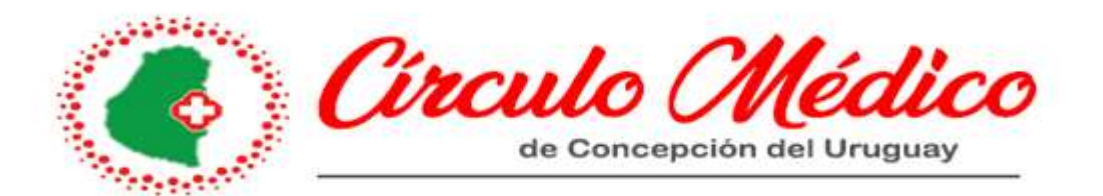

• **DEBITOS ULTIMOS 2 MESES:** sumatoria de todos los débitos: débitos por falta de diagnóstico, por coseguro, etc. Más adelante vemos cómo podemos ver ese importe discriminado por practica y por obra social.

### ¿QUE INFORMACION VEO EN EVWEB?

En EVWEB Ud. puede ver:

- 1. Lo FACTURADO
- 2. Lo LIQUIDADO
- 3. Los DEBITOS de cada liquidación
- 4. Otros (ejemplo: ver cuánto sale una misma practica en cada obra social). LO VEREMOS MAS ADELANTE

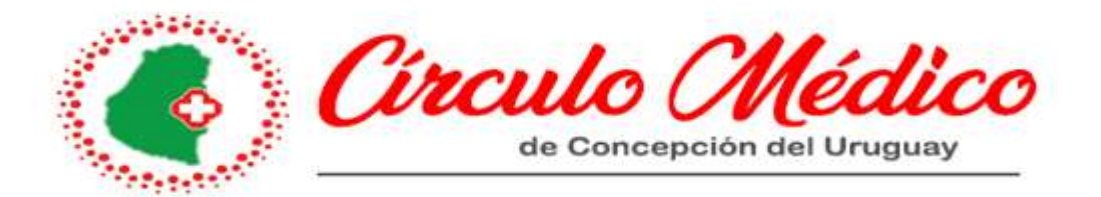

## ¿DONDE VEO LO QUE FACTURE?

Si bajamos, después de esa imagen inicial, en: "ultimas prestaciones cargadas" Ud. podrá visualizar todo lo cargado hasta el día de hoy por el circulo medico:

| 1:51 🕞 M M -     |            | ¶: at   ♥   | 1931) <sup>.</sup> |
|------------------|------------|-------------|--------------------|
|                  | Mi cuent   | a<br>wb     | 4                  |
| Últimas pr       | estaciones | cargadas    | /                  |
| OSPE URUG        | UAY        | \$ 6.000,00 |                    |
|                  |            | 420101 ×1   | $\geq$             |
| AFROBADA         |            | 12/2023     |                    |
| OSPE URUG        | UAY        | \$ 3.050,00 |                    |
|                  |            | 420101 ×1   | $\geq$             |
| APROBADA         |            | 12/2023     |                    |
| OSPE URUG        | UAY        | \$ 6.000,00 |                    |
|                  |            | 420101 x1   | >                  |
| APROBADA         |            | 12/2023     |                    |
| OSPE URUG        | UAY        | \$ 6.000,00 |                    |
|                  |            | 420101 x1   | >                  |
| APROBADA         |            | 12/2023     |                    |
| OSPE URUG        | UAY        | \$ 6.000,00 |                    |
| 5                |            | 420101 ×1   | >                  |
| APROBADA         |            | 12/2023     |                    |
| ver todas las pr | estaciones |             | 5                  |

Podrá ver: Obra social, periodo, importe, practica y cantidad.

Si es una práctica de segundo nivel (una cirugía), podrá consultar los detalles de los pacientes.

Si quiero ver alguna prestación en particular, la selecciono para ver un mayor grado de detalle:

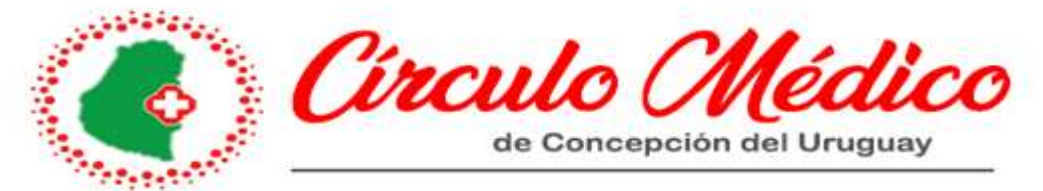

| :55                     |                 | 🖉 al 🛜 💷 |
|-------------------------|-----------------|----------|
| <                       | Detalle         |          |
| Acciones                |                 |          |
|                         |                 |          |
|                         | Línea de tiempo |          |
| Informació              | ón              |          |
| Estado<br>APROBADA      |                 |          |
| Obra social<br>OSPE URU | IGUAY           |          |
| Período<br>12/2023      |                 |          |
| Paciente<br>STRASSER    | FELIPE GUILLERN | 10       |
| Facturada<br>Sí         |                 |          |
| Cobrada<br>No           |                 |          |
| Prácticas               |                 |          |

| Práctica                |                       |
|-------------------------|-----------------------|
| CONSULTA EN             | Honorario \$ 6.000,00 |
| CONSULTORIO (420101 x1) | Gastos \$ 0,00        |
|                         | Ayudantía \$ 0,00     |
|                         | Aparatología \$ 0,00  |
|                         | Coseguro \$ 0,00      |
|                         | Total \$ 6.000.00     |

ACLARACION: Ospe unimedica URUGUAY, Osde (ordenes validadas), y también IOSPER, Ud. podrá ver el detalle de los pacientes en todas sus prácticas.

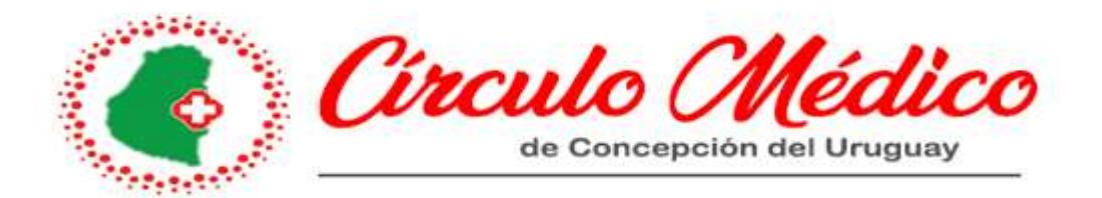

Si bien, aconsejamos mirar desde la PC para más claridad, si Ud. quisiera ver prestaciones más antiguas, accediendo aquí, y seleccionando el periodo deseado, podrá verlo:

| cuenta         |                                                                                                    |
|----------------|----------------------------------------------------------------------------------------------------|
| D.U   Evweb    | Ц <sup>и</sup>                                                                                                    |
| ones           | >                                                                                                    |
| iones cargadas |                                                                                                    |
| \$ 3.050.00    |                                                                                                    |
| 420101 x1      | >                                                                                                    |
| 2/2024         |                                                                                                    |
| \$ 8.000,00    |                                                                                                    |
| 420101 x1      | >                                                                                                    |
| 2/2024 12:00   |                                                                                                    |
| \$ 24.750,00   |                                                                                                    |
| 8021700 x1     | >                                                                                                    |
| 2/2024         |                                                                                                    |
| \$ 3.050,00    |                                                                                                    |
| 420101 x1      | >                                                                                                    |
| 2/2024         |                                                                                                    |
| \$ 29.250,00   |                                                                                                    |
| 11010700 x1    | >                                                                                                    |
| 2/2024         |                                                                                                    |
| nes            | >                                                                                                    |
|                | ones<br>ones cargadas<br>\$3,050,00<br>420101 x1<br>2/2024<br>\$8,000,00<br>420101 x1<br>2/2024 12:00<br>\$24,750,00<br>\$24,750,00<br>\$24,750,00<br>\$24,750,00<br>\$24,750,00<br>\$27,0024<br>\$3,050,00<br>420101 x1<br>2/2024<br>\$29,250,00<br>11010700 x1<br>2/2024 |

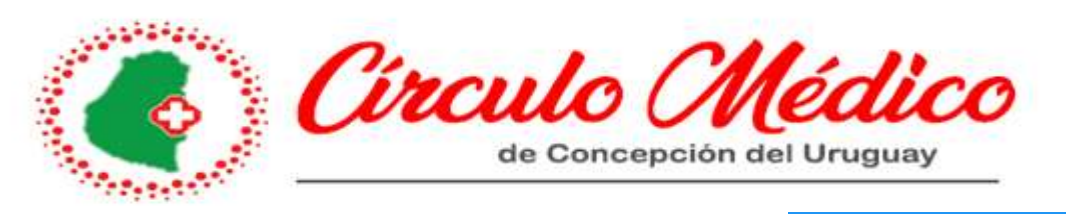

| 10:00                           |                  | 奈 🚥                                           |
|---------------------------------|------------------|-----------------------------------------------|
| <                               | Prestaciones     |                                               |
| Q Buscar                        |                  | \Xi Filtrar                                   |
| Últimas presta                  | aciones cargadas |                                               |
| IOSPER SEO V<br>-<br>(aprobada) | WS               | \$ 3.511,72<br>130104 x1 ><br>1/2024          |
| IOSPER SEO V                    | VS               | \$ 4.017,17<br>130104 x1 ><br>1/2024          |
| IOSPER SEO V<br>-<br>APROBADA   | WS               | \$ 5.115,00<br>420101 x1 ><br>1/2024          |
| IOSPER SEO V<br>-<br>APROBADA   | WS               | \$ 5.115,00<br>420101 x1 ><br>1/2024          |
| IOSPER SEO V<br>-<br>APROBADA   | WS               | \$ <b>5.115,00</b><br>420101 x1 ><br>1/2024   |
| OSPE URUGU<br>-<br>APROBADA     | AY               | \$ 32.175,00<br>8052400 x1 ><br>1/2024        |
| OSPE URUGU<br>-<br>APROBADA     | AY               | \$ <b>48.262,50</b><br>8070900 x1 ><br>1/2024 |

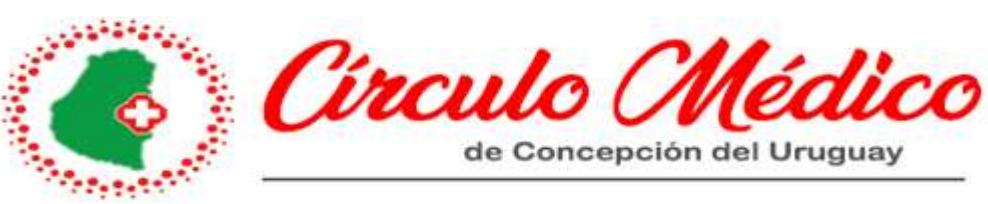

| 10:00                       | .ull 🛜 💷                                    |
|-----------------------------|---------------------------------------------|
| < Prestacion                | es                                          |
| Q Buscar                    | - Filtrar                                   |
| Últimas prestaciones cargad | das                                         |
| IOSPER SEO WS               | \$ 3.511,72<br>130104 x1 ><br>1/2024        |
| IOSPER SEO WS               | \$ 4.017,17<br>130104 x1 ><br>1/2024        |
| IOSPER SEO WS               | \$ <b>5.115,00</b><br>420101 x1 ><br>1/2024 |
| IOSPER SEO WS               | \$ 5.115,00<br>420101 x1 ><br>1/2024        |
| IOSPER SEO WS               | \$ <b>5.115,00</b><br>420101 x1 ><br>1/2024 |
| OSPE URUGUAY                | \$ 32.175,00<br>8052400 x1 ><br>1/2024      |
| OSPE URUGUAY                | \$ 48.262,50<br>8070900 x1 ><br>1/2024      |
| OSPE URUGUAY                | \$ 22.734,75<br>CC040105 x1                 |

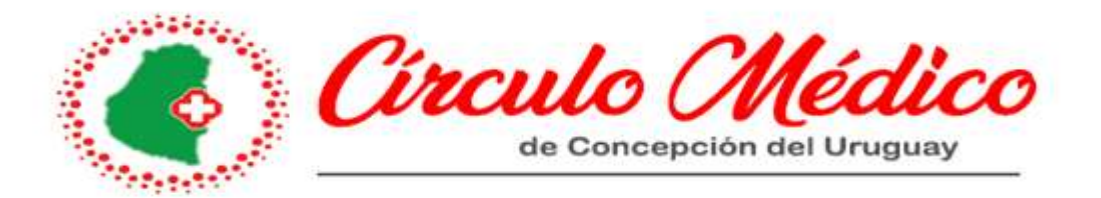

También, un poco más abajo, se puede ver el estado de la facturación, de modo global, por totales:

- ✓ Monto facturado,
- ✓ Monto cobrado y,
- ✓ Débitos del mes (en caso de haber).

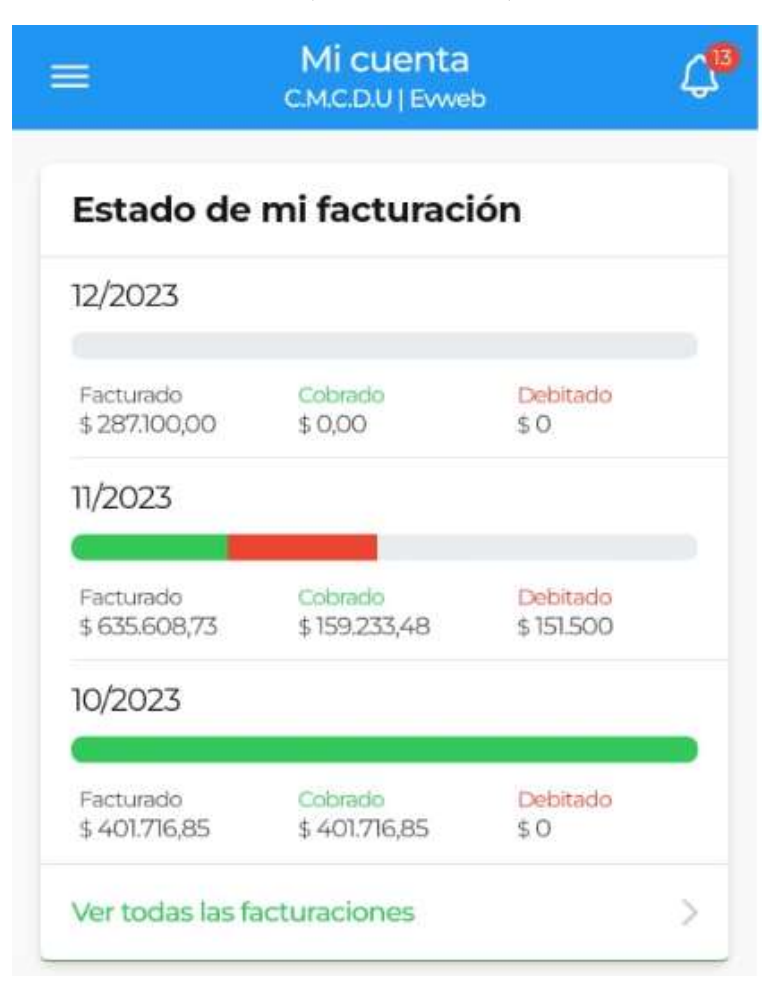

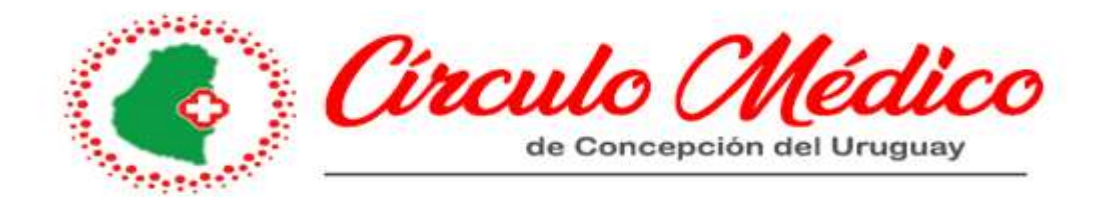

## ¿COMO PUEDO VER LA COMPOSICION DE MIS DEBITOS?

Si Ud. deseara ver los débitos, deberá acceder a este apartado:

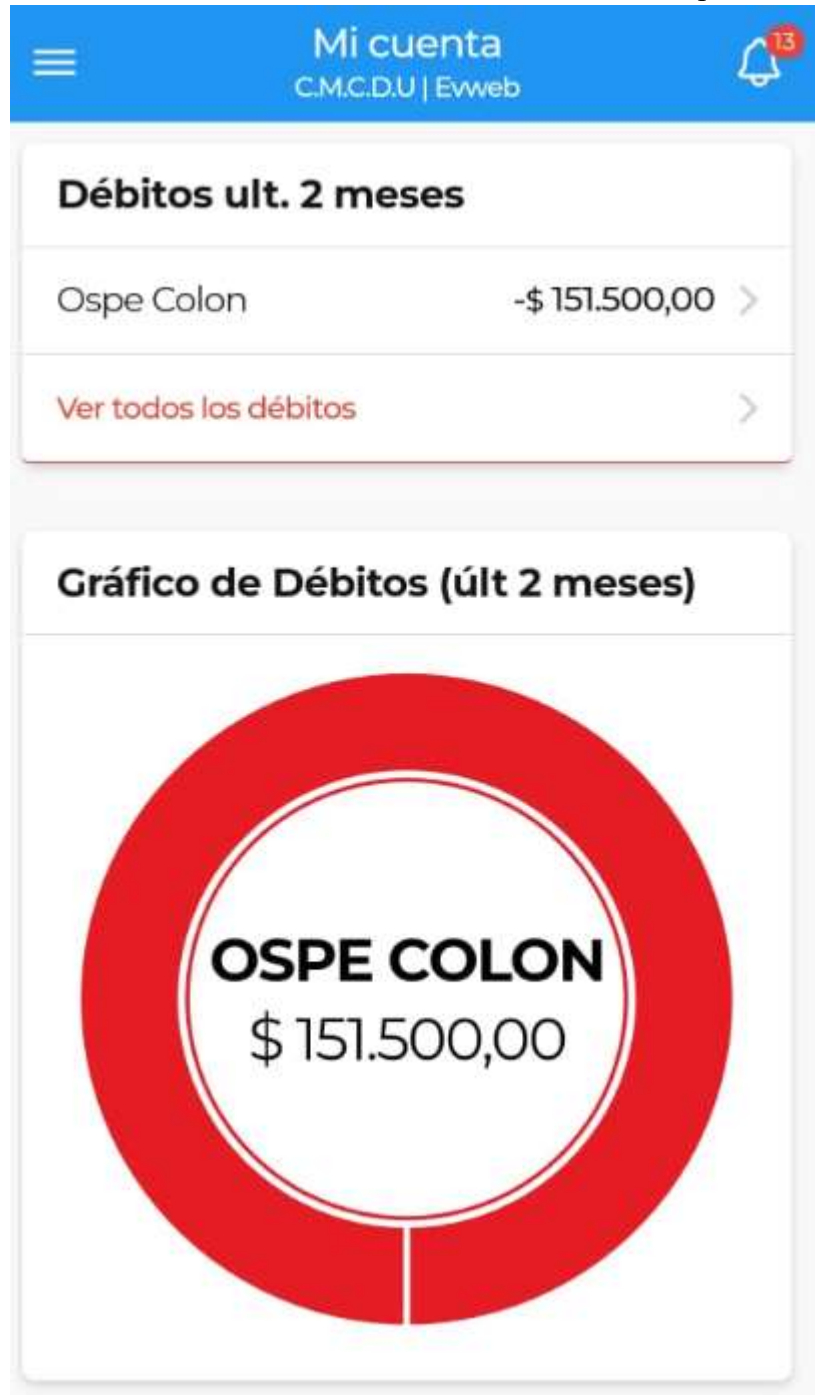

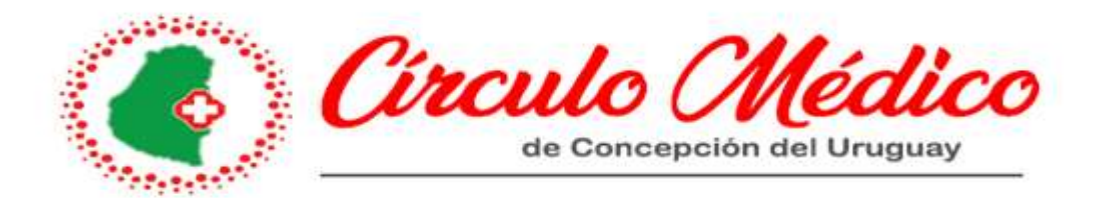

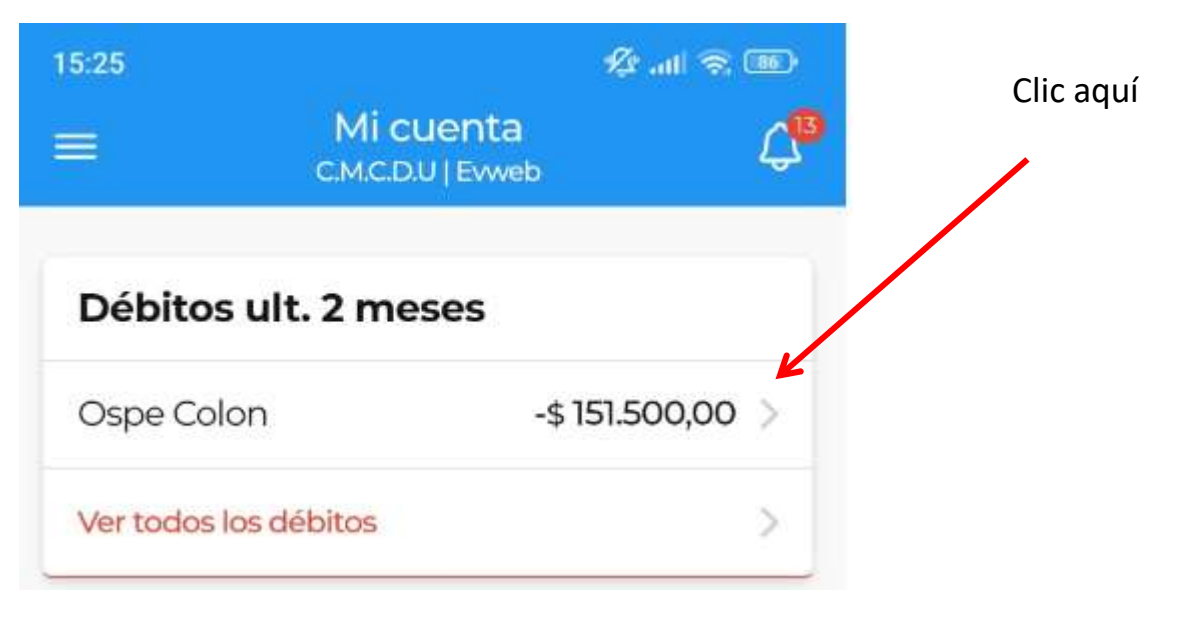

#### Y podemos ver el detalle:

| 12:05 🕅 🖵                                                 | 1              | ⊈ .ul 🖘 🚥      |
|-----------------------------------------------------------|----------------|----------------|
| Detalle del débito                                        |                | Cerrar         |
| Débitos realizados a inte<br>social OSPE COLON<br>Débitos | ervenciones de | e la obra      |
| Descripción                                               | Paciente       | Debitado       |
| HAUTEVILLE CLAUDIA-<br>AFILIADO URUGUAY                   |                | -\$148.500,00  |
| COSEGUROS                                                 |                | -\$ 3.000,00   |
|                                                           | Total          | -\$ 151.500,00 |

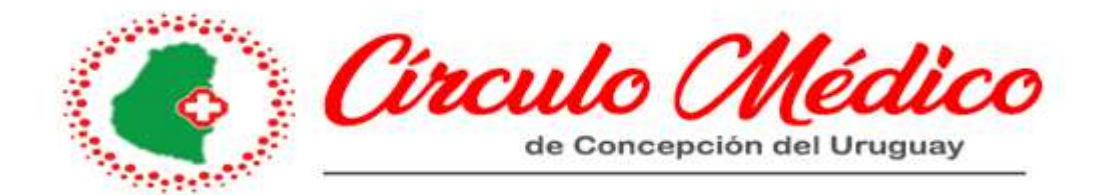

# ¿COMO VEO LO QUE COBRE? ¿Y MIS RETENCIONES?

Si ingresa a MIS LIQUIDACIONES (imagen inicial):

|                               | Micuer<br>CMCDU E                | nta<br><sup>vweb</sup> | С <mark>в</mark> |
|-------------------------------|----------------------------------|------------------------|------------------|
| PAGOS PAR<br><b>\$ 0,00</b>   | RA LIQUIDAR                      | (                      |                  |
| cargado (<br>\$ 48.5          | para facturar<br>5 <b>40,00</b>  |                        | B                |
| deuda de<br><b>\$ 611.</b> 9  | obras sociales<br>9 <b>75,25</b> |                        | 5                |
| DÉBITOS ÚI<br><b>\$ 151.5</b> | LTIMOS 2 MESES<br>500,00         |                        |                  |
| Misev                         | rentos                           | Misliquidacion         | nes              |

Podrá ver todas las liquidaciones realizadas en EVWEB, con su número de liquidación, fecha y monto.

| 14:53                                                                                                    | CD 🖉 (h. \$  |                                  |
|----------------------------------------------------------------------------------------------------|--------------|----------------------------------|
| < Liquidacio                                                                                                    | ones         |                                  |
| Q Buscar                                                                                                    |              |                                  |
| A CONTINUACIÓN CONOCÉ                                                                                                    |              |                                  |
|                                                                                                    | 1            |                                  |
| Tus liquidaciones                                                                                                    | <b>₽ Å</b> . | Elegimos una liquidación cualqui |
| <b>Tus liquidaciones</b><br>Honorarios - 11/01/2024<br>M.P. Nro. 47014 - \$ 283.955.76                                                                                                    |              | Elegimos una liquidación cualqui |
| Tus liquidaciones<br>Honorarios - 11/01/2024<br>M.P. Nro. 47014 - \$ 283.955.76<br>Honorarios - 29/12/2023<br>M.P. Nro. 4201100927 - \$ 5.398,34                                                               |              | Elegimos una liquidación cualqui |
| Tus liquidaciones<br>Honorarios - 11/01/2024<br>M.P. Nro. 47014 - \$ 283.955.76<br>Honorarios - 29/12/2023<br>M.P. Nro. 4201100927 - \$ 5.398,34<br>Honorarios - 29/12/2023<br>M.P. Nro. 47014 - \$ 192.713,45 |              | Elegimos una liquidación cualqui |

Visualizamos la siguiente pantalla. Y acá Ud. podrá:

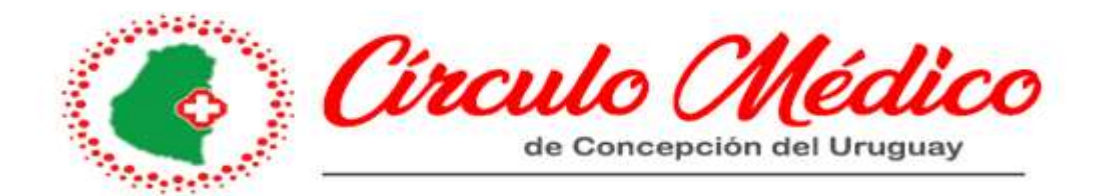

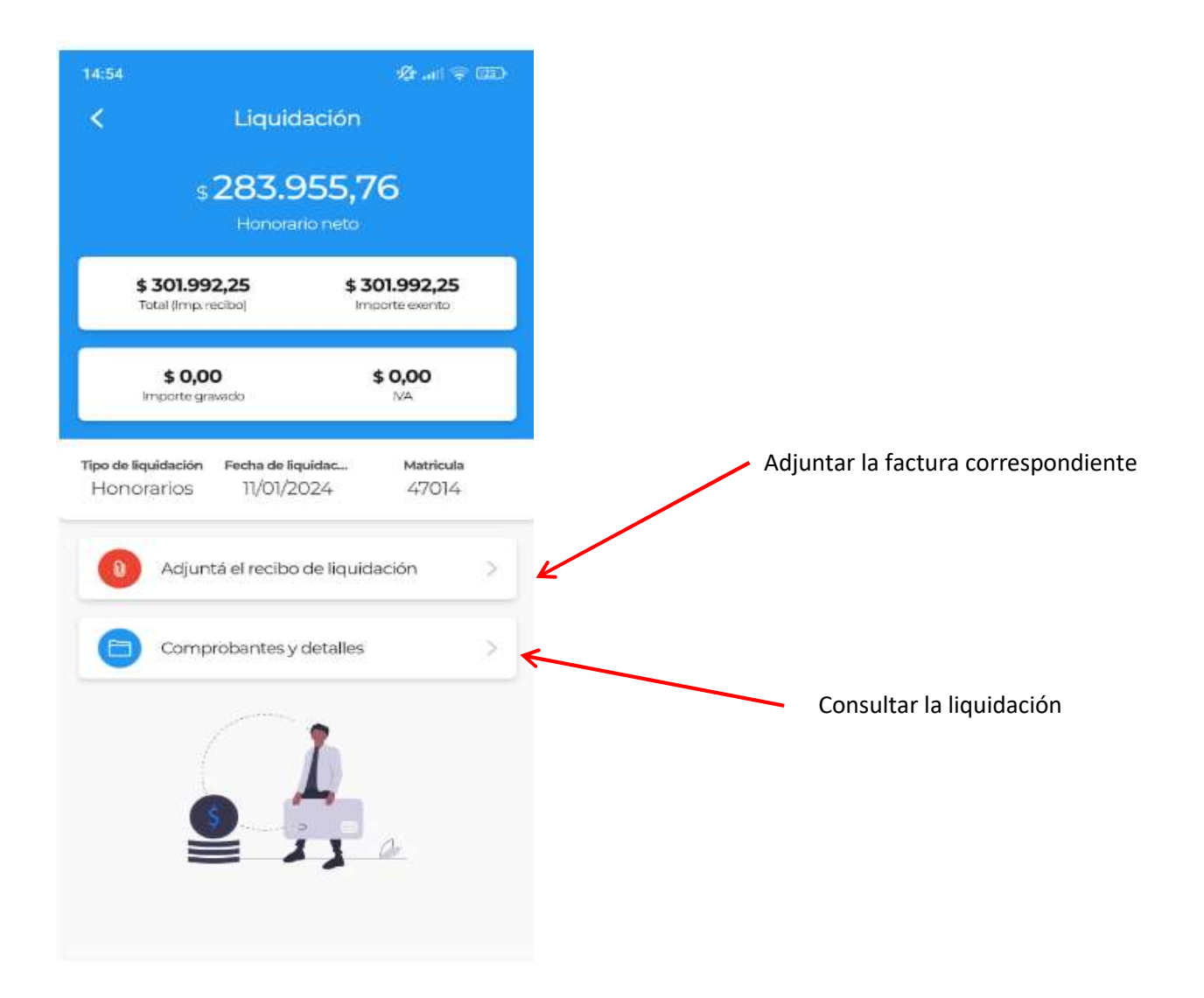

Si elegimos comprobantes y detalles, visualizamos: (modo ejemplo), lo siguiente:

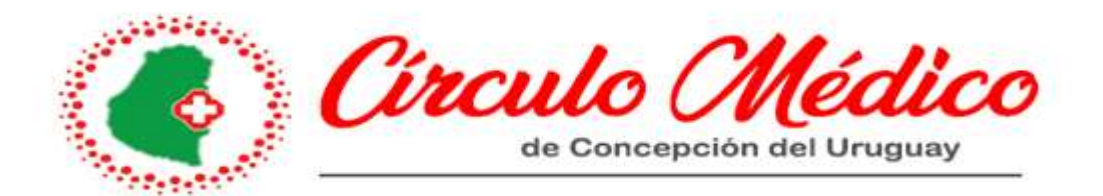

| ·                                                                                                    |                                                                                                    |            |        |         |               |                                                            |
|----------------------------------------------------------------------------------------------------|----------------------------------------------------------------------------------------------------|------------|--------|---------|---------------|------------------------------------------------------------|
| LIQUIDACIÓN DE HONORARIO                                                                                                    | DS 4° - 1/2024 - 11/01/2024                                                                                               |            |        |         |               |                                                            |
| Obra Social                                                                                                    | Fact Periodo                                                                                                    | Honorarios | Gastos | Iva     | 9             | total                                                      |
| DASUTEN                                                                                                    | 11/2023                                                                                                    | 6.000,00   |        | 0,00    | 0,00          | 6.000,00                                                   |
| OSPE COLON                                                                                                    | 11/2023                                                                                                    | 147.492,25 |        | 0,00    | 0,00          | 147.492,25                                                 |
| OSPIA = DIRECTO                                                                                                    | 10/2023                                                                                                    | 148.500,00 |        | 0,00    | 0,00          | 148.500,00                                                 |
|                                                                                                    |                                                                                                    | 301.992,25 |        | 0,00    | 0,00          | 301.992,2                                                  |
|                                                                                                    |                                                                                                    |            |        |         | 1 <b>1</b> 11 |                                                            |
| Deducciones                                                                                                    | * (Boriedo 1/2024)                                                                                                    |            |        | Impo    | rte           | -6 030 01                                                  |
| FRUEDIUNES LIDERALES 2                                                                                                    | 2 (LETIODO 1/2024)                                                                                                    |            |        |         |               | -0.039,0                                                   |
| RETENCION 3 5% GASTOS A                                                                                                    | DMINISTRATIVOS (Periodo 1/2024)                                                                                           |            |        |         |               | =10.569.7                                                  |
| RETENCION 3.5% GASTOS A<br>RET.IMP.DEB/CRED. BCO 0                                                                                                    | DMINISTRATIVOS (Periodo 1/2024)<br>.5% (Periodo 1/2024)                                                                   |            |        |         |               | -10.569,7                                                  |
| RETENCION 3.5% GASTOS A<br>RET.IMP.DEB/CRED. BCO 0                                                                                                    | DMINISTRATIVOS (Periodo 1/2024)<br>.5% (Periodo 1/2024)                                                                   |            |        |         |               | -10.569,7.<br>-1.426,9<br>-18.036,4                        |
| RETENCION 3.5% GASTOS A<br>RET.IMF.DEB/CRED. BCO 0                                                                                                    | DMINISTRATIVOS (Periodo 1/2024)<br>.5% (Periodo 1/2024)                                                                   |            |        | TOTAL A | COBRAN        | -10.569,7<br>-1.426,9<br>-18.036,4<br>R: \$283.955,7       |
| RETENCION 3.5% GASTOS A<br>RET.IMF.DEB/CRED. BCO 0                                                                                                    | DMINISTRATIVOS (Periodo 1/2024)<br>.5% (Periodo 1/2024)<br>GÚN DETALLE:                                                   |            |        | TOTAL A | COBRAN        | -10.569, /<br>-1.426, 9<br>-18.036, 49<br>-18.036, 49      |
| RETENCION 3.5% GASTOS A<br>RET.IMP.DEB/CRED. BCO 0<br>CONFECCIONAR RECIBO SE<br>PRESTACIONES GRAVADAS:                                                                                                    | DMINISTRATIVOS (Periodo 1/2024)<br>.5% (Periodo 1/2024)<br>GÚN DETALLE:<br>\$0,00                                         |            |        | TOTAL A | COBRAF        | -10.569,7<br>-1.426,9<br>-18.036,4<br>R: \$283.955,7       |
| RETENCION 3.5% GASTOS A<br>RET.IMP.DEB/CRED. BCO 0<br>CONFECCIONAR RECIBO SE<br>PRESTACIONES GRAVADAS:<br>PRESTACIONES EXENTAS: \$                                                                        | DMINISTRATIVOS (Periodo 1/2024)<br>.5% (Periodo 1/2024)<br>GÚN DETALLE:<br>\$0,00<br>301.992,25                           |            |        | TOTAL   | COBRAN        | -10.569,7<br>-1.426,9<br>-18.036,4<br>R: \$283.955,7       |
| RETENCION 3.5% GASTOS A<br>RET.IMP.DEB/CRED. BCO 0<br>CONFECCIONAR RECIBO SE<br>PRESTACIONES GRAVADAS:<br>PRESTACIONES EXENTAS: \$<br>IMPORTE YA FACTURADO A I                                            | DMINISTRATIVOS (Periodo 1/2024)<br>.5% (Periodo 1/2024)<br>GÚN DETALLE:<br>\$0,00<br>301.992,25<br>LA OBRA SOCIAL: \$0,00 |            |        | TOTAL   | COBRAN        | -10.569, /.<br>-1.426, 9:<br>-18.036, 4:<br>R: \$283.955,7 |
| RETENCION 3.5% GASTOS A<br>RET.IMF.DEB/CRED. BCO 0<br>CONFECCIONAR RECIBO SE<br>PRESTACIONES GRAVADAS:<br>PRESTACIONES EXENTAS: \$<br>IMPORTE YA FACTURADO A I<br>SUBTOTAL: \$301.992,25                  | DMINISTRATIVOS (Periodo 1/2024)<br>.5% (Periodo 1/2024)<br>GÚN DETALLE:<br>\$0,00<br>301.992,25<br>LA OBRA SOCIAL: \$0,00 |            |        | TOTAL A | COBRAN        | -10.569,7<br>-1.426,9<br>-18.036,4<br>R: \$283.955,7       |
| RETENCION 3.5% GASTOS A<br>RET.IMP.DEB/CRED. BCO 0<br>CONFECCIONAR RECIBO SE<br>PRESTACIONES GRAVADAS:<br>PRESTACIONES EXENTAS: \$<br>IMPORTE YA FACTURADO A I<br>SUBTOTAL: \$301.992,25<br>I.V.A: \$0,00 | DMINISTRATIVOS (Periodo 1/2024)<br>.5% (Periodo 1/2024)<br>GÚN DETALLE:<br>\$0,00<br>301.992.25<br>LA OBRA SOCIAL: \$0,00 |            |        | TOTAL   | COBRAR        | -10.569, /<br>-1.426, 9:<br>-18.036, 4:                    |

Aquí se observa:

- La liquidación por cada una de las obras sociales, con su periodo facturado y sus importes.
- Las deducciones: profesiones liberales, gastos administrativos, retenciones imp. débitos y créditos bancarios, ganancias en caso de corresponder, etc.
- El total a cobrar \$283.955,76 (lo que efectivamente ingresa al banco).

## **INFORMACION IMPORTANTE**

Con los datos de cada liquidación, Ud. confeccionara la factura que enviara al círculo médico. Deberá tomar el valor que dice:" TOTAL (importe recibo) \$301.992,25". RECUERDE QUE UD PUEDE HACER 1 FACTURA POR MES, OSEA SUMAR TODAS LAS LIQUIDACIONES DEL MES.

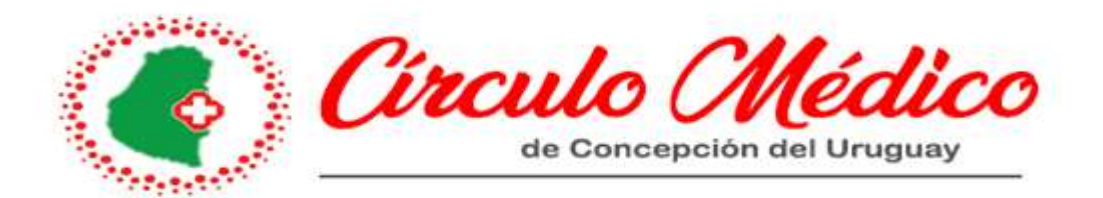

# ¿COMO PUEDO SABER CUANTO ME PAGA UNA OBRA SOCIAL POR UNA PRACTICA?

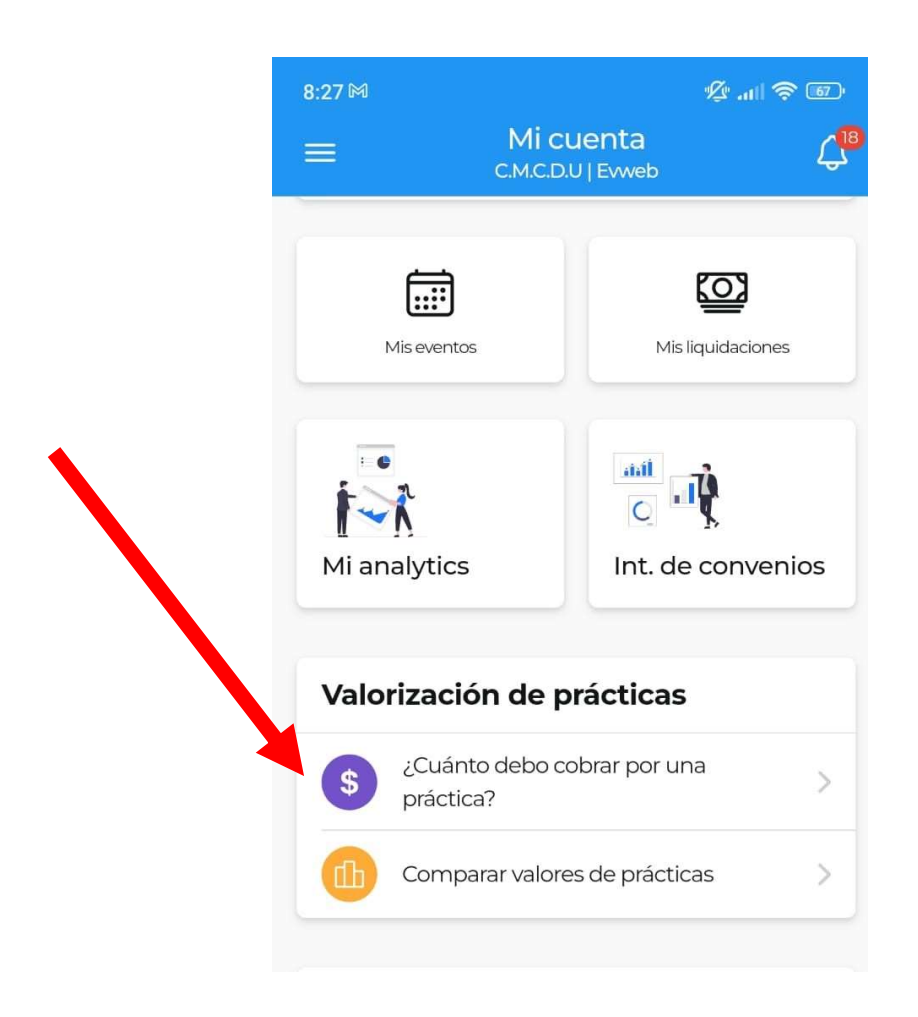

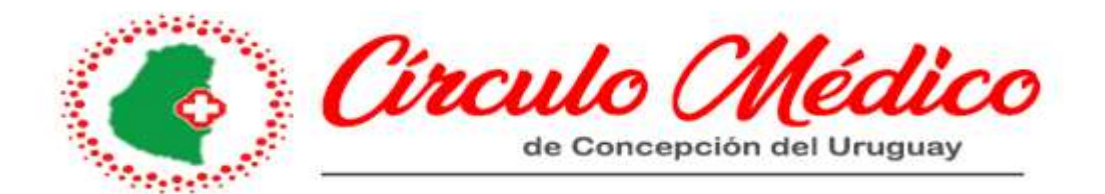

<

1 Obra social

social deseada.

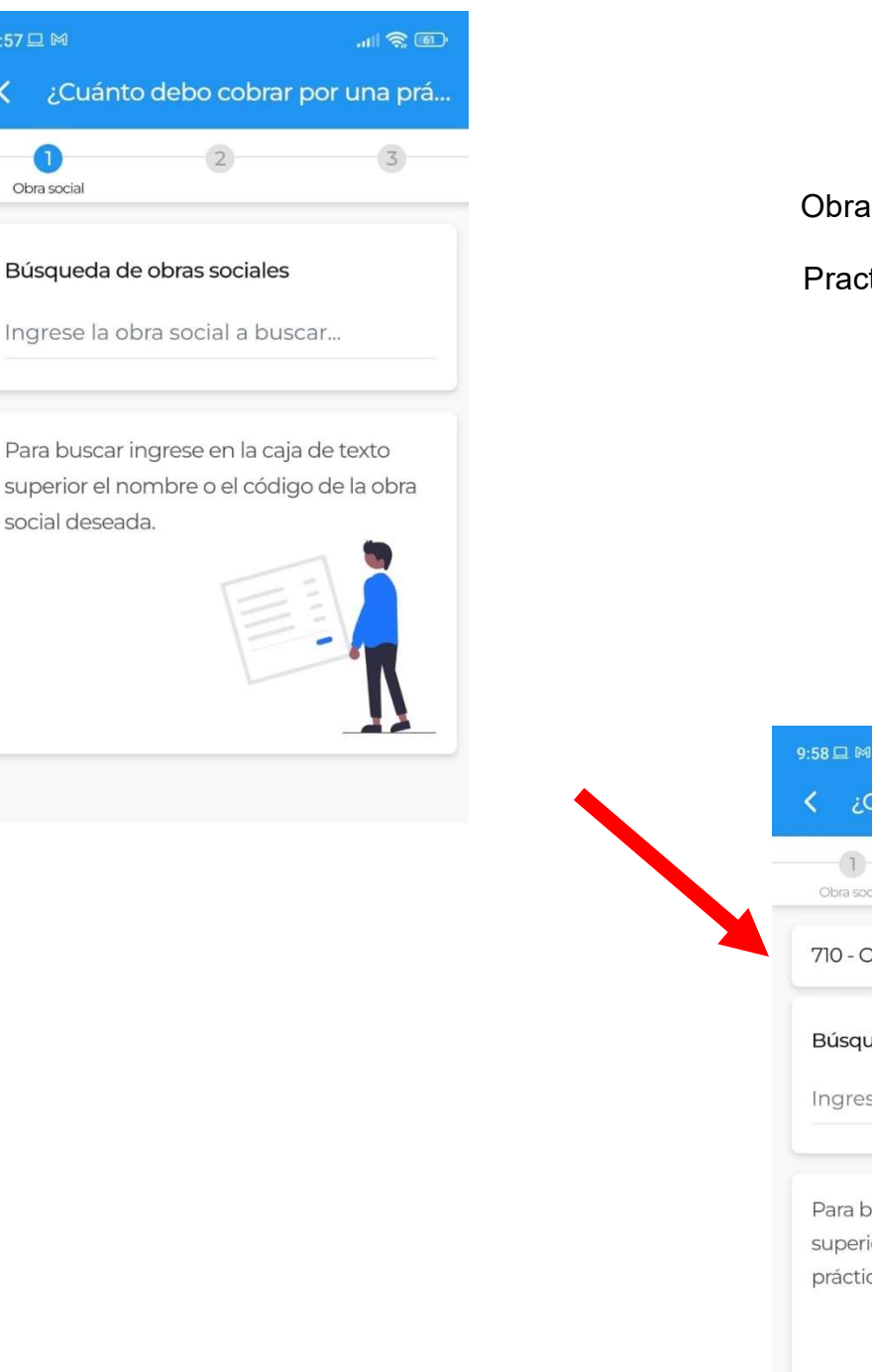

Por ejemplo:

Obra social: Camioneros

Practica: 42.01.01 Consulta y 08.07.09 Colecistectomía

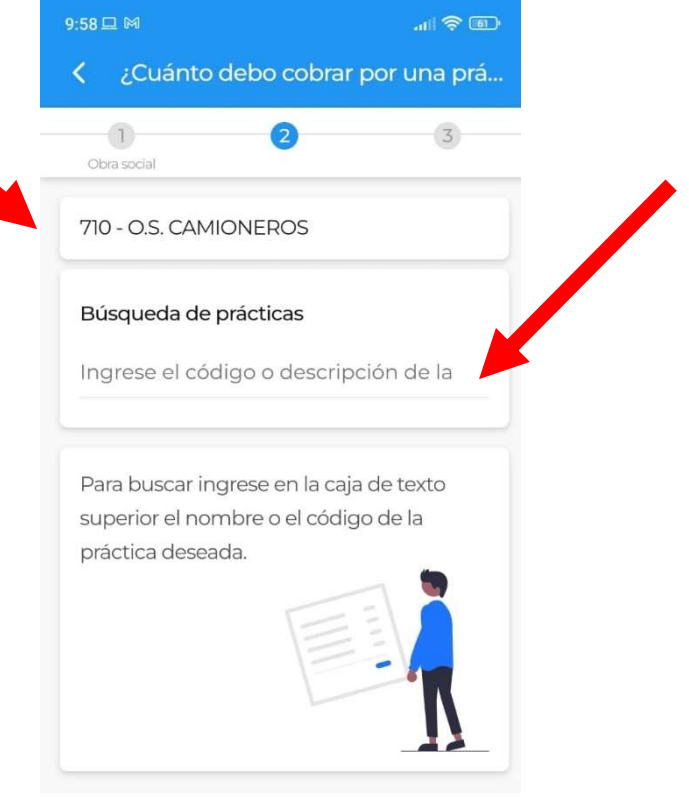

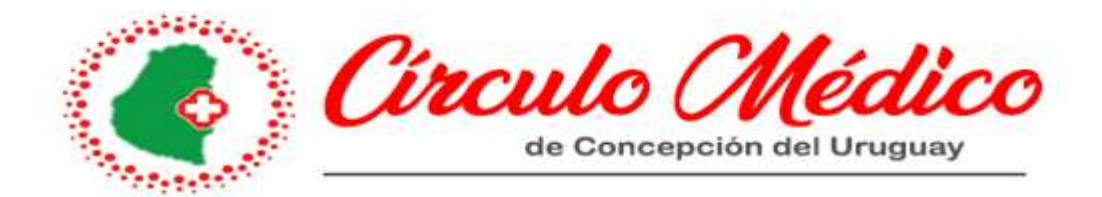

## Arroja el siguiente resultado

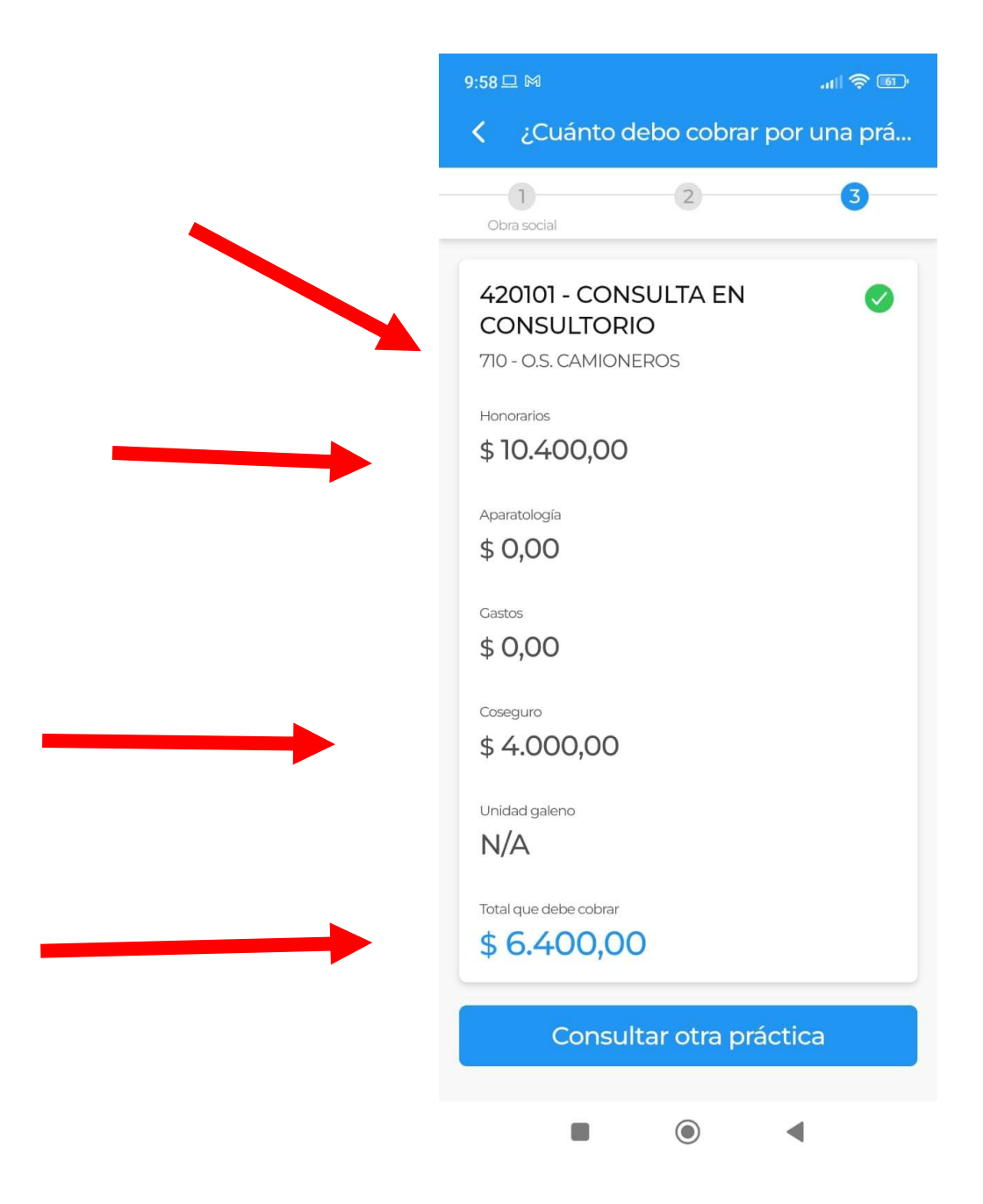

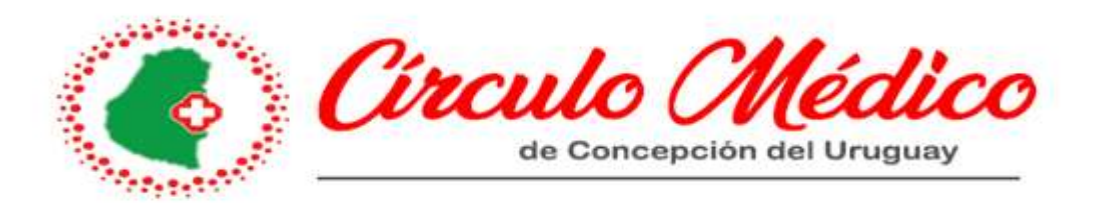

| 10:19 © ⊑ ⋈ (\$<br>Cuánto debo cobrar por una prá |
|---------------------------------------------------|
| 1 2 3<br>Obra social                              |
| 080709 - COLECISTECTOMIA 📀                        |
| Honorarios \$ 271.042,20                          |
| Aparatología<br>\$ 0,00                           |
| Gastos<br>\$ 0,00                                 |
| Coseguro<br>\$ 0,00                               |
| Unidad galeno<br>N/A                              |
| Total que debe cobrar<br>\$ 271.042,20            |
| Consultar otra práctica                           |

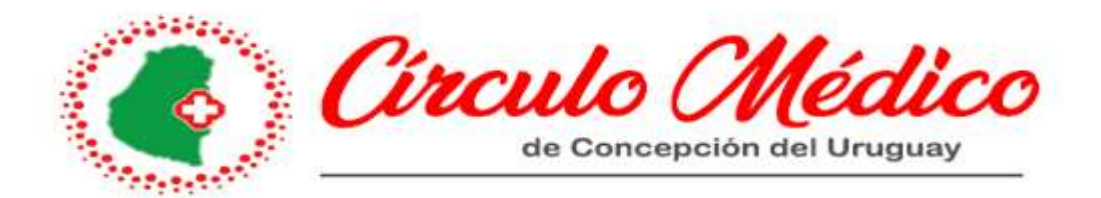

También puedo comparar lo que vale una práctica en cada obra social:

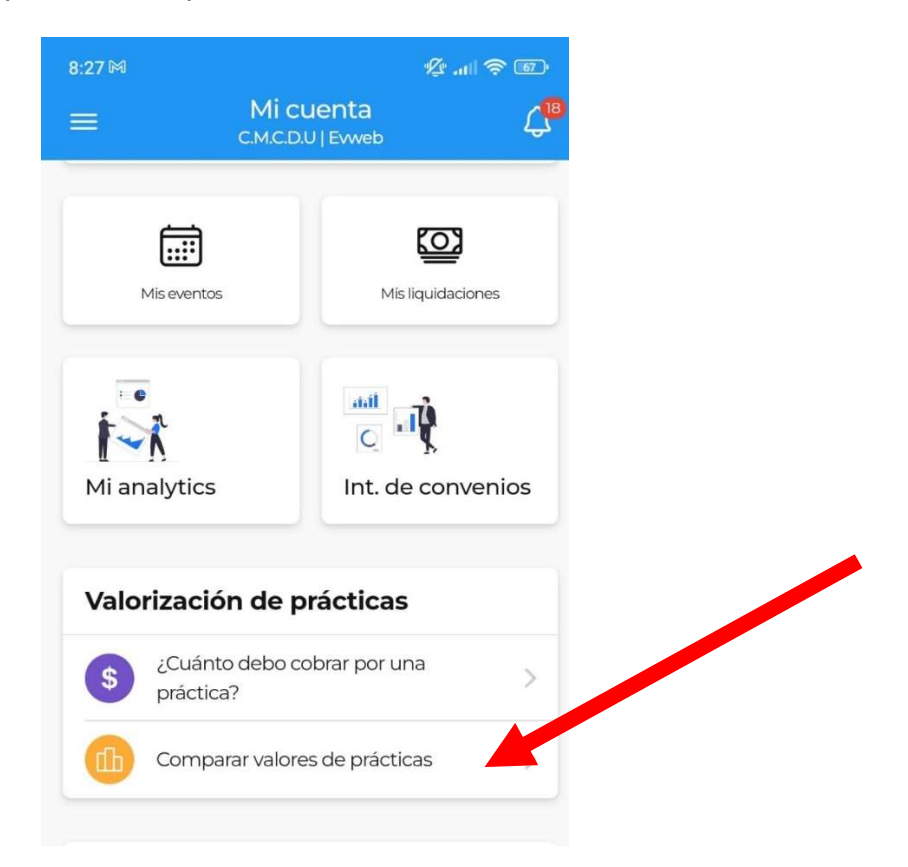

Por ejemplo: 42.01.01 Consulta

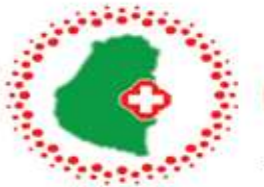

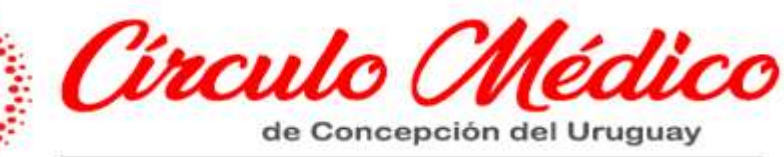

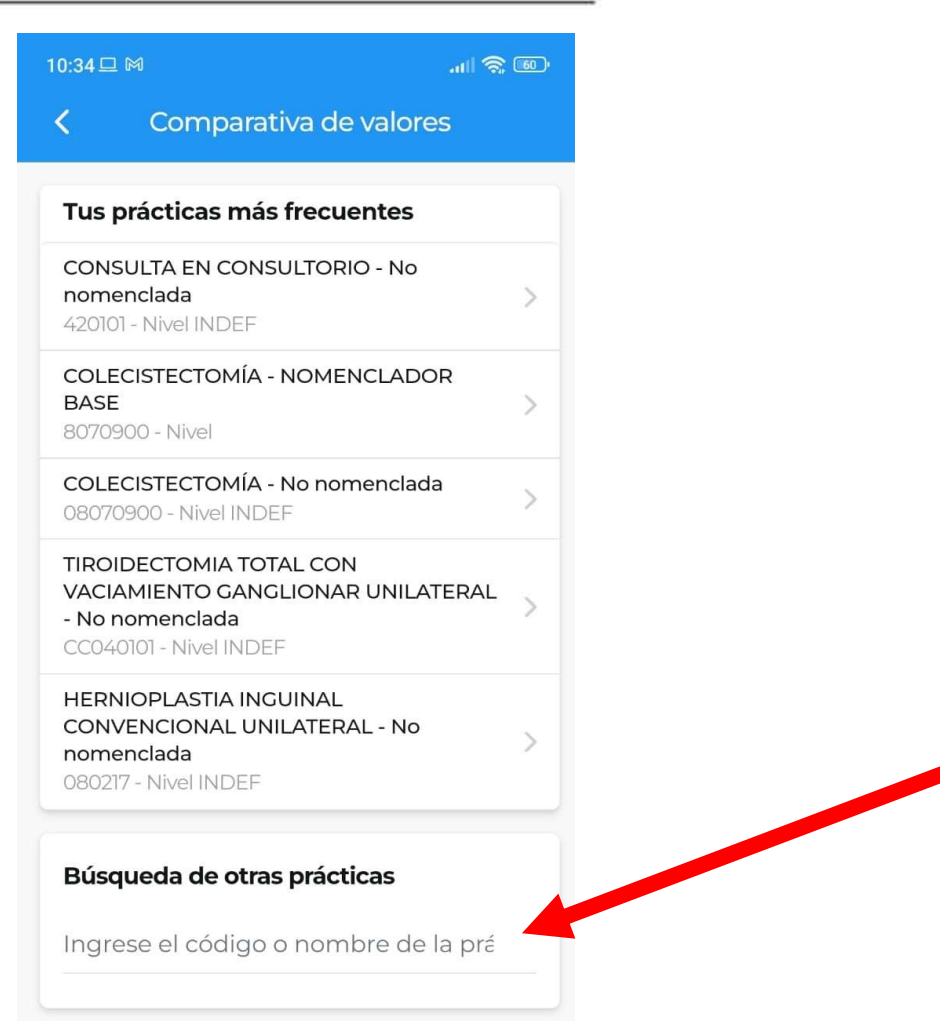

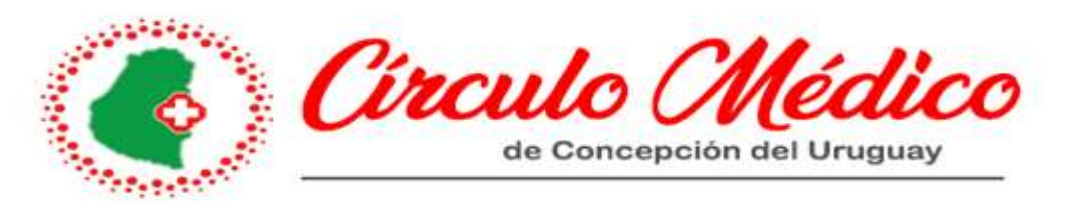

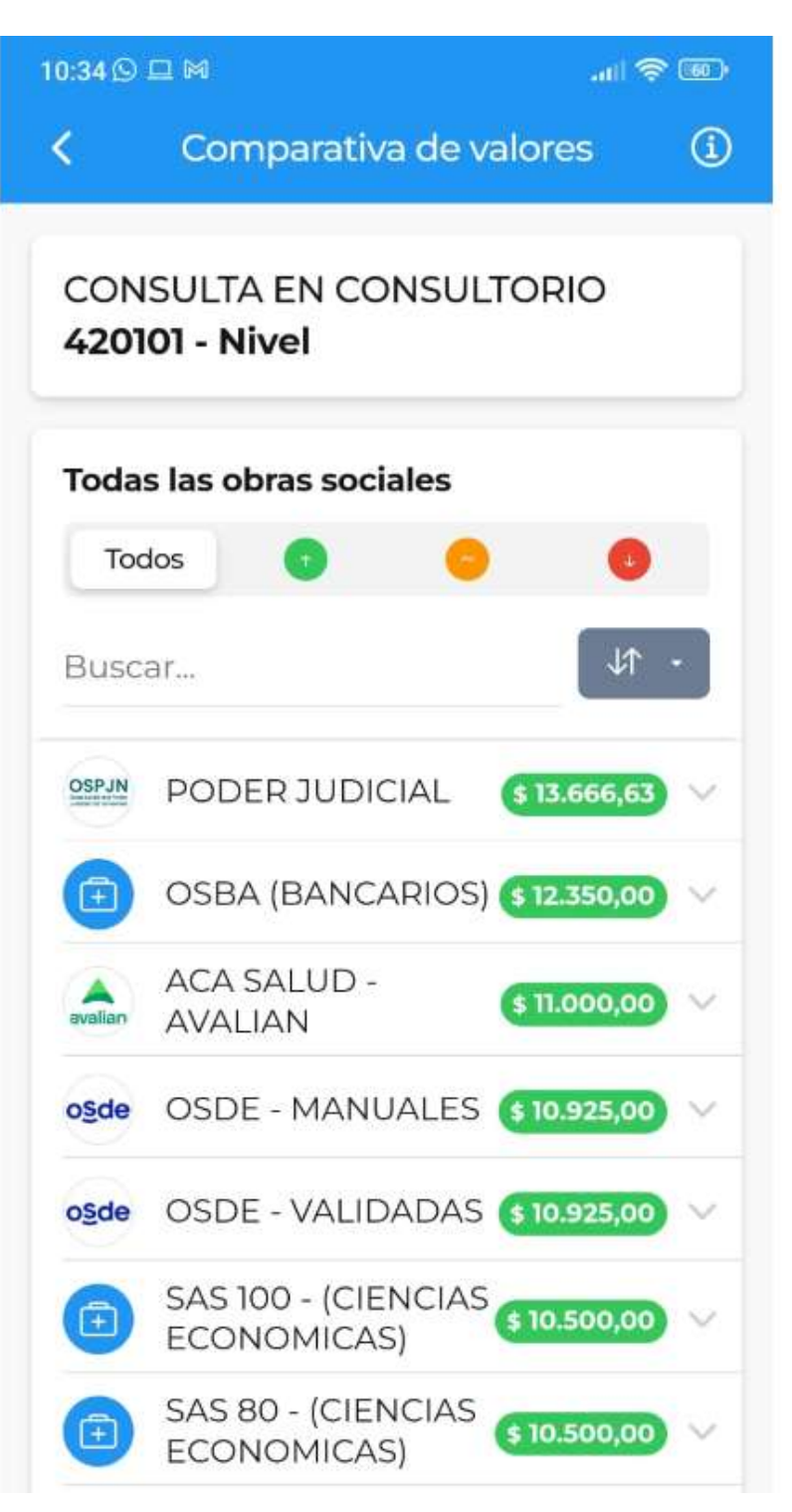